# Configuring an IPSEC VPN using the MAC Built in Client to RV32x Series Router

Configuring an IPSEC VPN using the MAC Built in Client to RV32x Series Router

## Objective

The objective of this document is to show users how to use the MAC Built in client to connect to an RV32x Router.

## **Applicable Devices | Software Version**

RV320 | <u>1.3.2.02</u>

RV325 | <u>1.4.2.22</u>

### Introduction

An Internet Protocol Security Virtual Private Network (IPSEC VPN) allows you to securely obtain remote resources by establishing an encrypted tunnel across the internet. The MAC built-in client, is a built in Client available on all MACs that allows you to connect to the VPN using IPSEC. The RV32x routers work as IPSEC VPN servers and support the MAC built-in client.

This document has two parts:

Configure RV32x Series Router

Configure MAC built-in Client

#### Configure RV32x Series Router:

We will start by configuring the Client-to-Site VPN on the RV32x series router.

Step 1

Log in to the router using valid credentials.

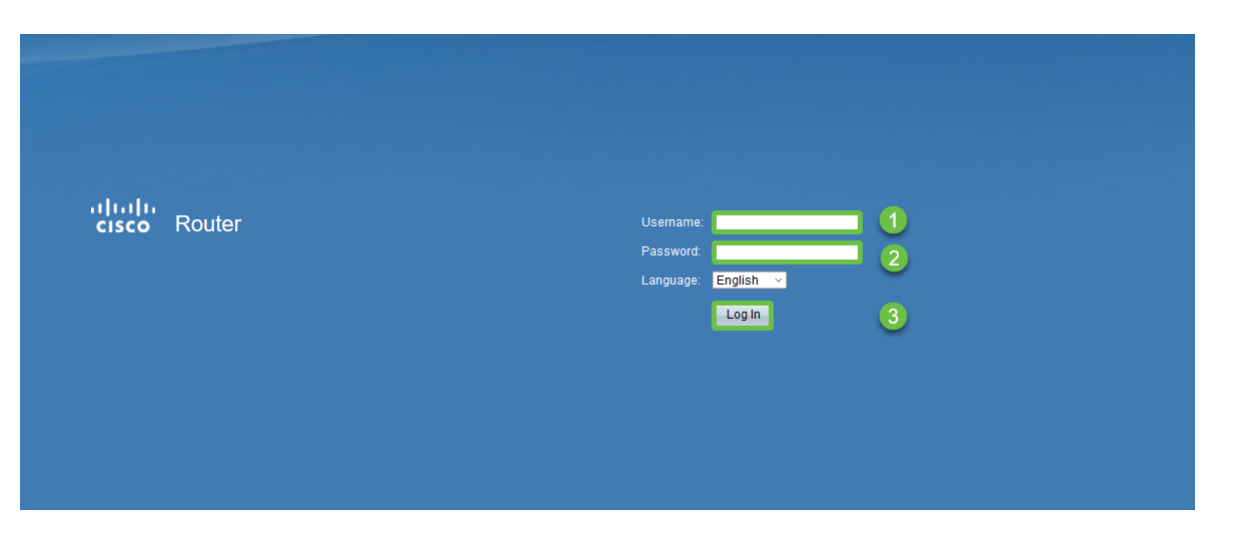

Navigate to VPN > VPN passthrough. Confirm IPSEC Passthrough is enabled and click Save.

| cisco RV320 Gigabit Dual WAN VPN Router    |                             |  |  |  |  |
|--------------------------------------------|-----------------------------|--|--|--|--|
| Getting Started                            | VPN Passtbrough             |  |  |  |  |
| Setup Wizard                               | vi ivi assunougi            |  |  |  |  |
| System Summary                             | IPSec Passthrough: 🗹 Enable |  |  |  |  |
| ▶ Setup                                    | PPTP Passtbrough: V Enable  |  |  |  |  |
| ► DHCP                                     |                             |  |  |  |  |
| <ul> <li>System Management</li> </ul>      | L21P Passthrough: M Enable  |  |  |  |  |
| Port Management                            | Sava Cancel                 |  |  |  |  |
| ▶ Firewall                                 | Save                        |  |  |  |  |
| VPN                                        |                             |  |  |  |  |
| Summary                                    |                             |  |  |  |  |
| Gateway to Gateway                         |                             |  |  |  |  |
| Client to Gateway                          |                             |  |  |  |  |
| VPN Passthrough 2                          |                             |  |  |  |  |
| OpenVPN                                    |                             |  |  |  |  |
| <ul> <li>Certificate Management</li> </ul> |                             |  |  |  |  |
| ▶ Log                                      |                             |  |  |  |  |
| User Management                            |                             |  |  |  |  |

#### Step 3

Navigate to VPN > Client to Gateway.

| VPN               | (1)    |
|-------------------|--------|
| Summary           |        |
| Gateway to Gatewa |        |
| Client to Gateway | 2      |
| нехупіч (эроке)   | $\sim$ |
| VPN Passthrough   |        |
| PPTP Server       |        |

#### Step 4

Select the Easy VPN Option.

| Client to Gateway  |  |          |
|--------------------|--|----------|
| Add a New Easy VPN |  |          |
|                    |  | Easy VPN |

Configure *Tunnel Name*, enter a *Password*, select the *WAN interface*, and *enable* the Tunnel and select *Tunnel Mode*. *Click* **Save** to save the configurations.

Full tunnel mode chosen and password complexity has been disabled.

| Client to Gateway            |                                  |
|------------------------------|----------------------------------|
| Add a New Easy VPN           |                                  |
|                              | O Tunnel O Group VPN    Easy VPN |
| Group No.                    | 1                                |
| Tunnel Name:                 | CiscoVPN                         |
| Minimum Password Complexity: | Enable                           |
| Password:                    | Cisco123                         |
| Interface:                   | WAN1 🗸                           |
| Enable:                      |                                  |
| Tunnel Mode:                 | Full Tunnel                      |
| IP Address:                  | 192.168.1.0                      |
| Subnet Mask:                 | 255.255.255.0                    |
| Extended Authentication:     | Default - Local Database V Edit  |
| Save Cancel                  |                                  |

#### Step 6

Navigate to **VPN > Summary** and confirm VPN tunnel has been configured.

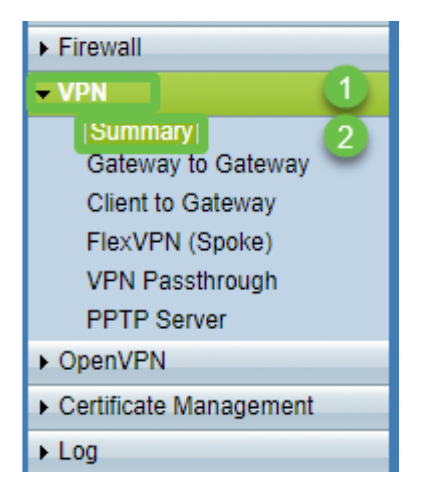

#### Step 7

Confirm the VPN tunnel has been configured.

| Group VPN Status |                |            |         |  |                     |                              |               |         |        |  |
|------------------|----------------|------------|---------|--|---------------------|------------------------------|---------------|---------|--------|--|
| Connection Table |                |            |         |  |                     |                              |               |         |        |  |
|                  | Туре           | Group Name | Tunnels |  | Phase2 Enc/Auth/Grp | Local Group                  | Remote Client | Details | Action |  |
| 0                | Easy VPN       | CiscoVPN   | 0       |  | AES/MD5             | 192.168.1.0<br>255.255.255.0 | CiscoVPN      |         | N/A    |  |
| Ac               | ld Edit Delete | e          |         |  |                     |                              |               |         |        |  |

Navigate to User Management and select the add button under User Management table

#### Step 9

Enter Username, Password, select Group, Domain and click Save.

| User Management Table |                                                    |                                                                |                                                                                |  |  |  |  |
|-----------------------|----------------------------------------------------|----------------------------------------------------------------|--------------------------------------------------------------------------------|--|--|--|--|
| Username              | Password                                           | Group                                                          | Domain                                                                         |  |  |  |  |
| cisco                 | ****                                               | Administrator                                                  | Default                                                                        |  |  |  |  |
| User                  |                                                    | All Users ~                                                    | Default                                                                        |  |  |  |  |
| Add Edit Delete       |                                                    |                                                                |                                                                                |  |  |  |  |
|                       |                                                    |                                                                |                                                                                |  |  |  |  |
| Save Cancel           |                                                    |                                                                |                                                                                |  |  |  |  |
|                       |                                                    |                                                                |                                                                                |  |  |  |  |
|                       |                                                    |                                                                |                                                                                |  |  |  |  |
|                       | ser Management Table Userame User User Save Cancel | ser Management Table Usermane Password User User Cancel Cancel | ser Management Table Username Password Group dsco Administrator User All Users |  |  |  |  |

#### **Configure MAC Built in Client**

We will now configure the MAC Built in Client.

#### Step 1

Navigate to the apple icon in the tool bar. Choose System Preferences.

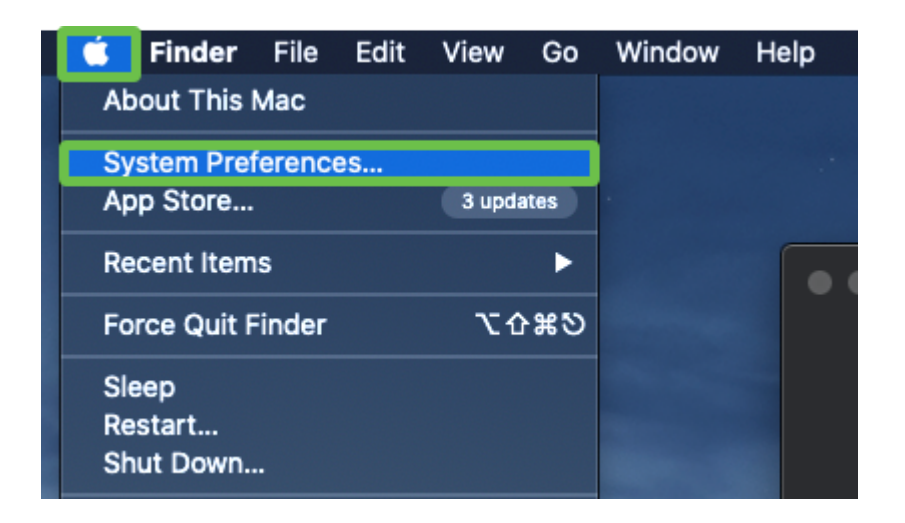

#### Navigate to Network

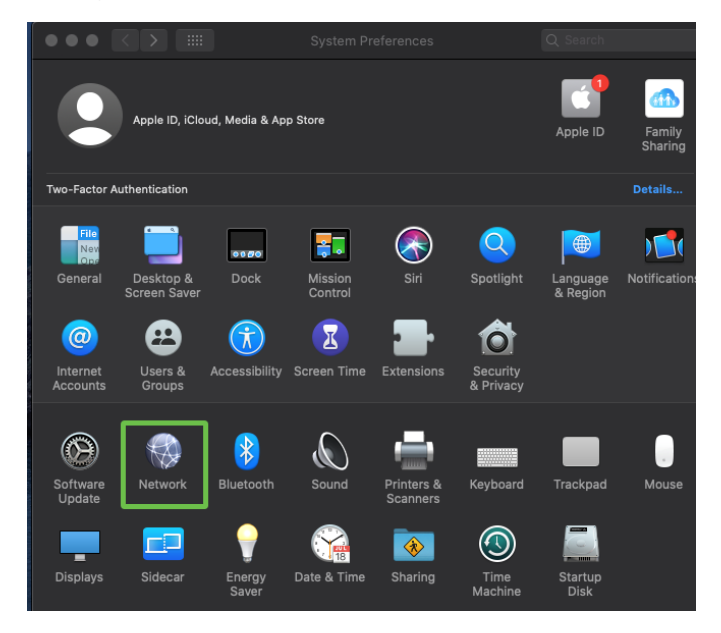

#### Step 3

Go to Add button and then select interface tab will appear.

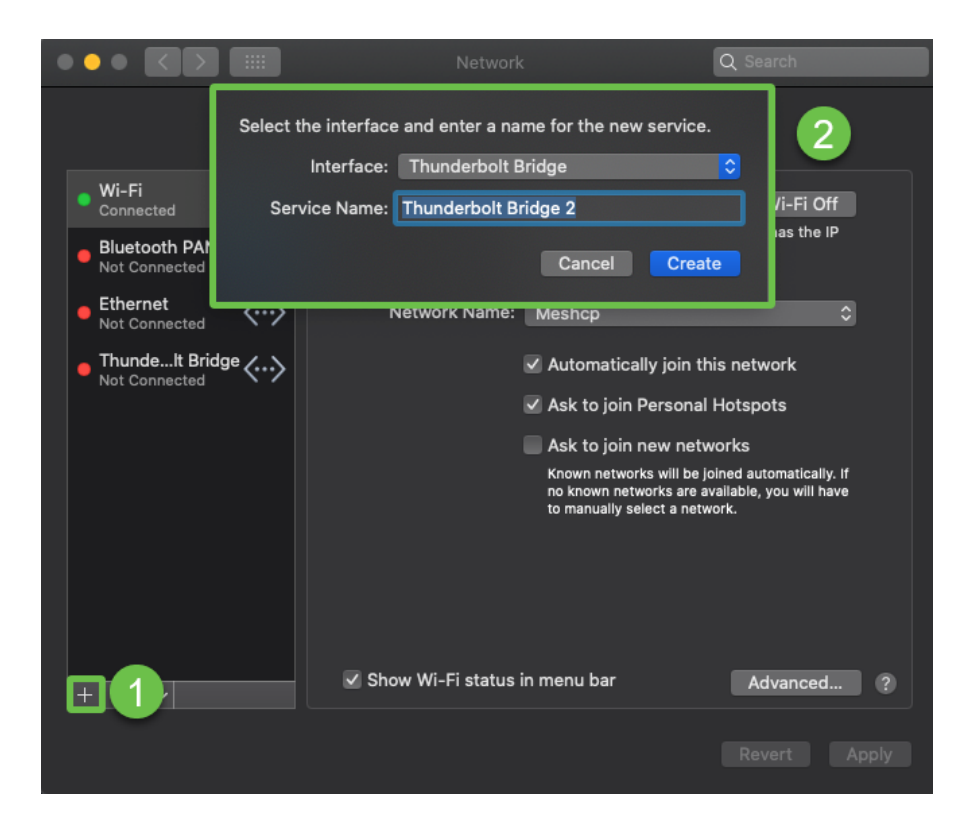

Select *Interface* as **VPN**, *VPN Type* as **Cisco IPSec**, and enter the *Service Name* to match the Tunnel name that was configured in your router. Click **Create**.

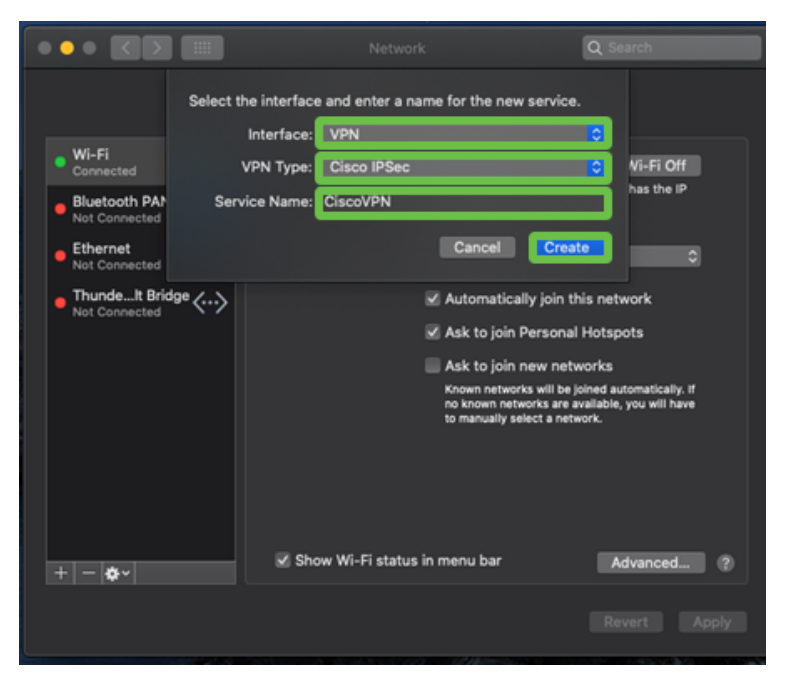

#### Step 5

Navigate to the VPN, enter Server Address, Account Name and Password.

The account name and password are those configured in User Accounts.

| ••• <>                                                            |                | Network                                                            | Q Search       |
|-------------------------------------------------------------------|----------------|--------------------------------------------------------------------|----------------|
|                                                                   | Location:      | Automatic                                                          | 0              |
| Wi-Fi<br>Connected<br>Bluetooth PAN<br>Not Connected              | ()<br>()<br>() | Status: Not Connec                                                 | sted           |
| Not Connected ThundeIt Bridg Not Connected CiscoVPN Not Connected | «><br>•<>      | Server Address: 192,168,1<br>Account Name: User<br>Password: ••••• | .10            |
|                                                                   |                | Authentic                                                          | ation Settings |
| + - •                                                             |                | Show VPN status in menu bar                                        | Advanced (?)   |
|                                                                   |                |                                                                    | Revert Apply   |

Choose **Authentication Settings** button, the Machine Authentication tab will appear. Enter the Tunnel password key in *Shared Secret* and Tunnel name in *Group Name*, press **OK**.

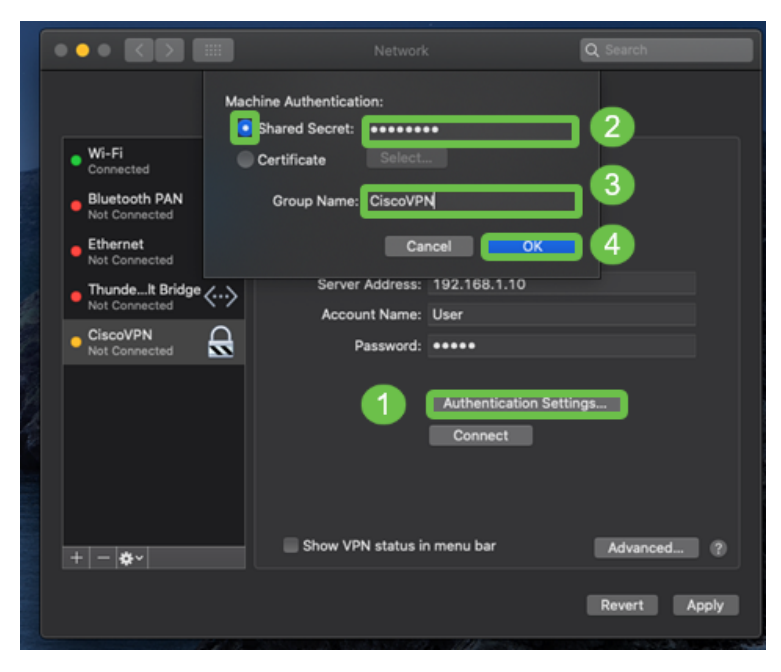

#### Step 7

Press Connect, a warning will appear, press Apply.

|                                                                                                    | Network                                                                                                    | Q Search                                         |
|----------------------------------------------------------------------------------------------------|----------------------------------------------------------------------------------------------------|--------------------------------------------------|
| Wi-Fi<br>Connected     Bluetooth     Not Connected     Kot Connected     Mot Connected     Thundett Bridge     Consected     CiscoVPN     Not Connected | Connecting without applying your<br>use the previous settings. Would y<br>apply your changes before connect<br>Cancel Don't Apply<br>Server Address: 192.168.1.<br>Account Name: User<br>Password: ••••• | changes will<br>rou like to<br>sting?<br>Apply 2 |
| + - *-                                                                                                    | Authentic:<br>Connect                                                                                                    | ation Settings<br>1<br>Advanced ?                |
|                                                                                                    |                                                                                                    | Revert Apply                                     |

The connection status should show as Connected.

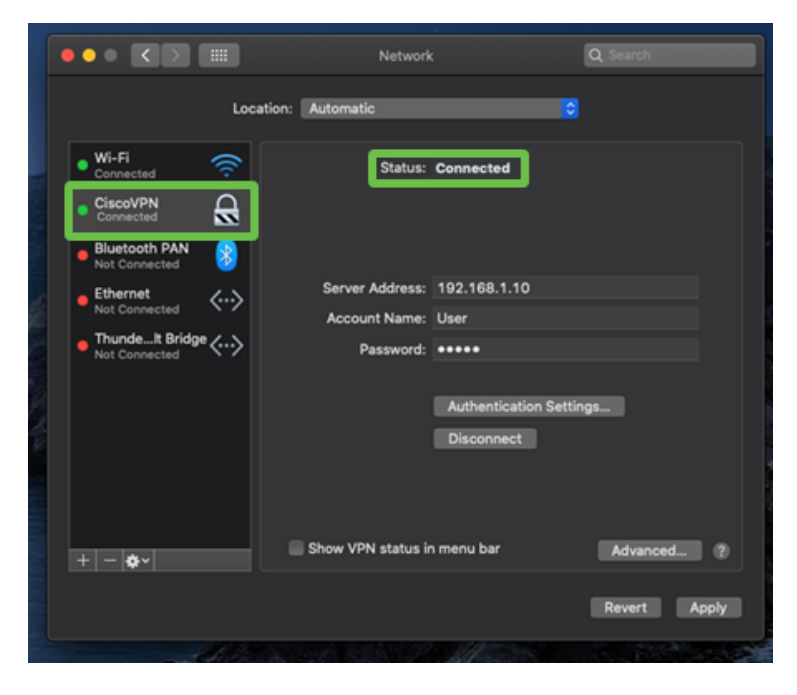

## Conclusion

We have configured the Easy VPN tunnel using IPSEC IKEV1 between the RV32X series router and a MAC computer by using the MAC built-in client. It's important to be sure the tunnel is configured on the router using Easy VPN for this connection and entering the same information on the client side to ensure a connection. Now you are able to connect to your VPN and access the information you may need to access.